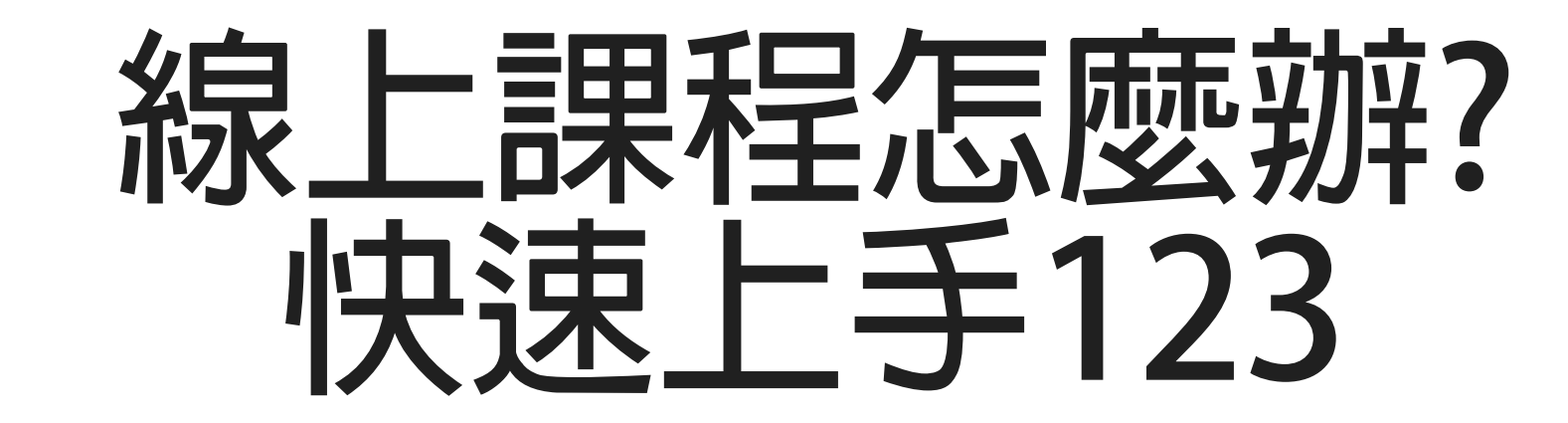

- 學校提供之教學平台(elearning.nkust.edu.tw)有課程、教室、作業、測驗、問卷管理功能,可供教學歷程記錄 (部分大陸地區可觀看平台上資料)。
- 全面停課時,將平台容量優先給予申請課程認證及無法到校陸生選的課程使用。
- 訪問有多種同步軟體:U簡報、Meet、Adobe Connect…等,目前學校有申請免費U簡報可提供服務,可上電算中心填寫線上表單。
- 因學校目前使用Google服務,擁有無限量雲端硬碟空間存放影片檔及Meet視訊會議服務(現在可同步錄影),同時全校師生都有帳號,無須另外申請帳號權限,最快速上手。故全面停課時建議使用Google Meet 及雲端硬碟來推行,並搭配教學平台的各種功能達到完整的教學歷程記錄。
- 無法到校的陸生所選的課,已先另開Microsoft Teams權限提供老師使用。

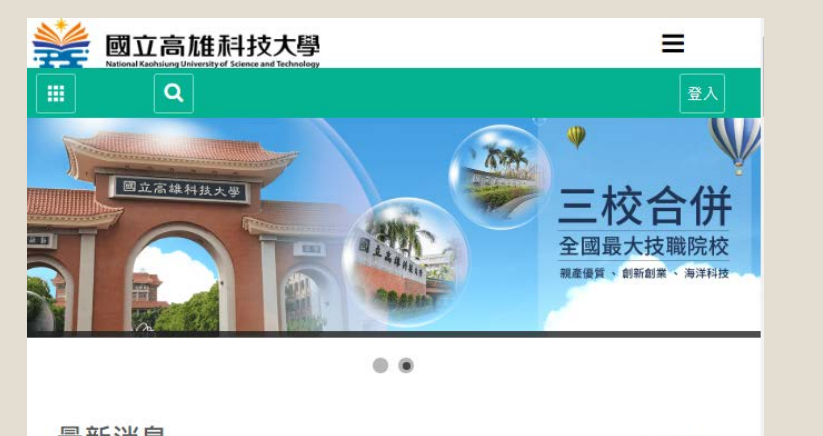

| 取机涡忌                | 更多消息 >> |
|---------------------|---------|
| 2019-10-16          |         |
| 【停機公告】本校教學平臺停機維護通知。 |         |
| 2019-07-24          |         |
| 【公告】本校教學平臺暫停服務通知。   |         |
| 2019-05-29          |         |
| 尊重智慧財產權             |         |
| 2010 04 01          |         |

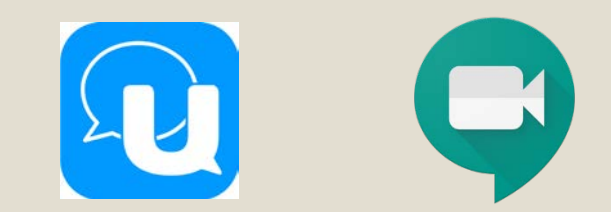

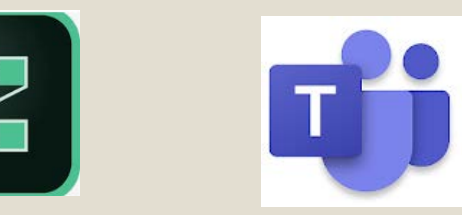

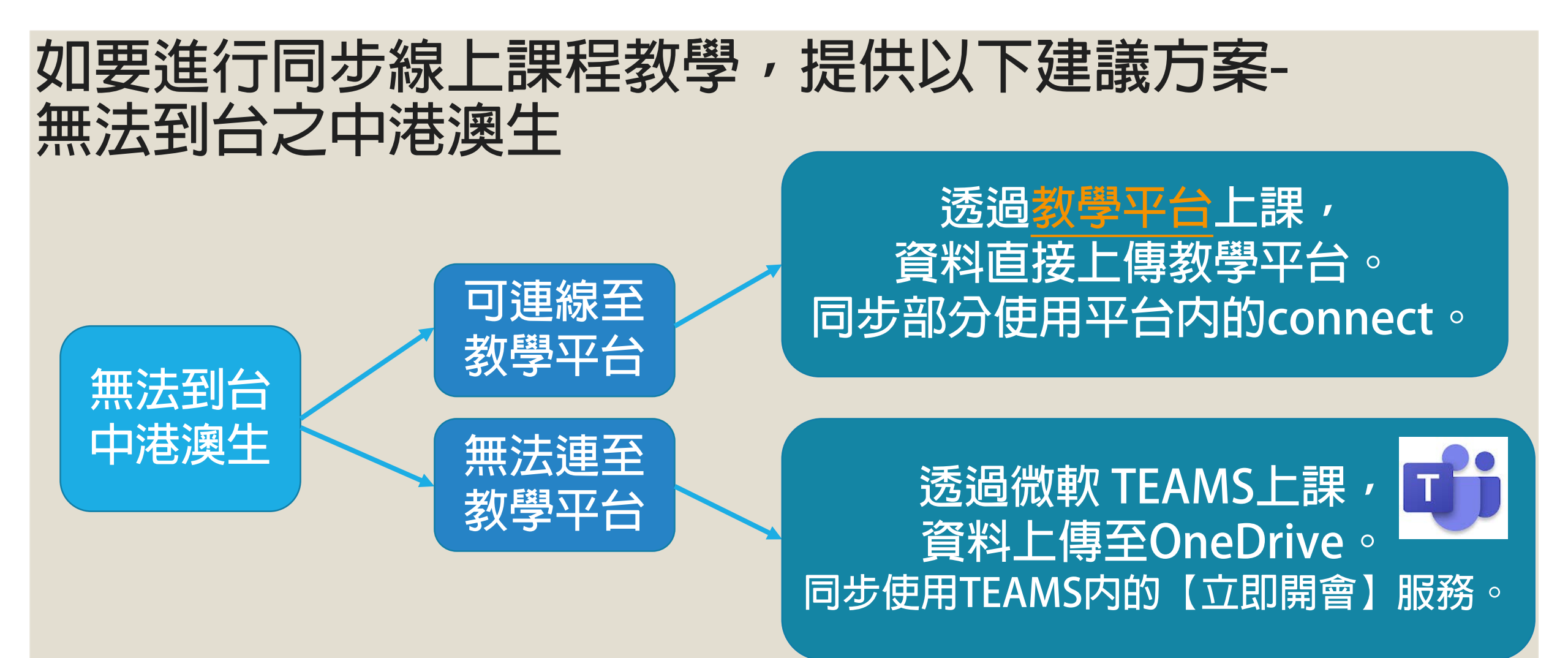

透過教學服務組提供老師及課程資訊給予電算中心開立相關權限。 教學檔請參考QRcode

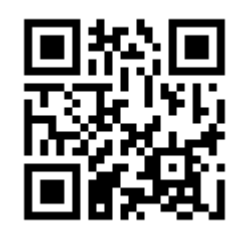

#### 如要進行同步線上課程教學,提供以下建議方案-在台學生

教學平台有經過教育部課程認證, 可記錄完整的教學紀錄。

當全面停課,全面課程都需錄製 影片,建議檔案放置Google Drive (雲端硬碟)。

如需直播教學,也可直接透過 YouTube。

Google服務請使用學校信箱即可使用,不用額外開啟權限。 教學檔請參考QRcode

在台學生

透過教學平台上課,

資料直接上傳教學平台。

同步部分使用Google

的Meet。

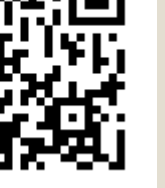

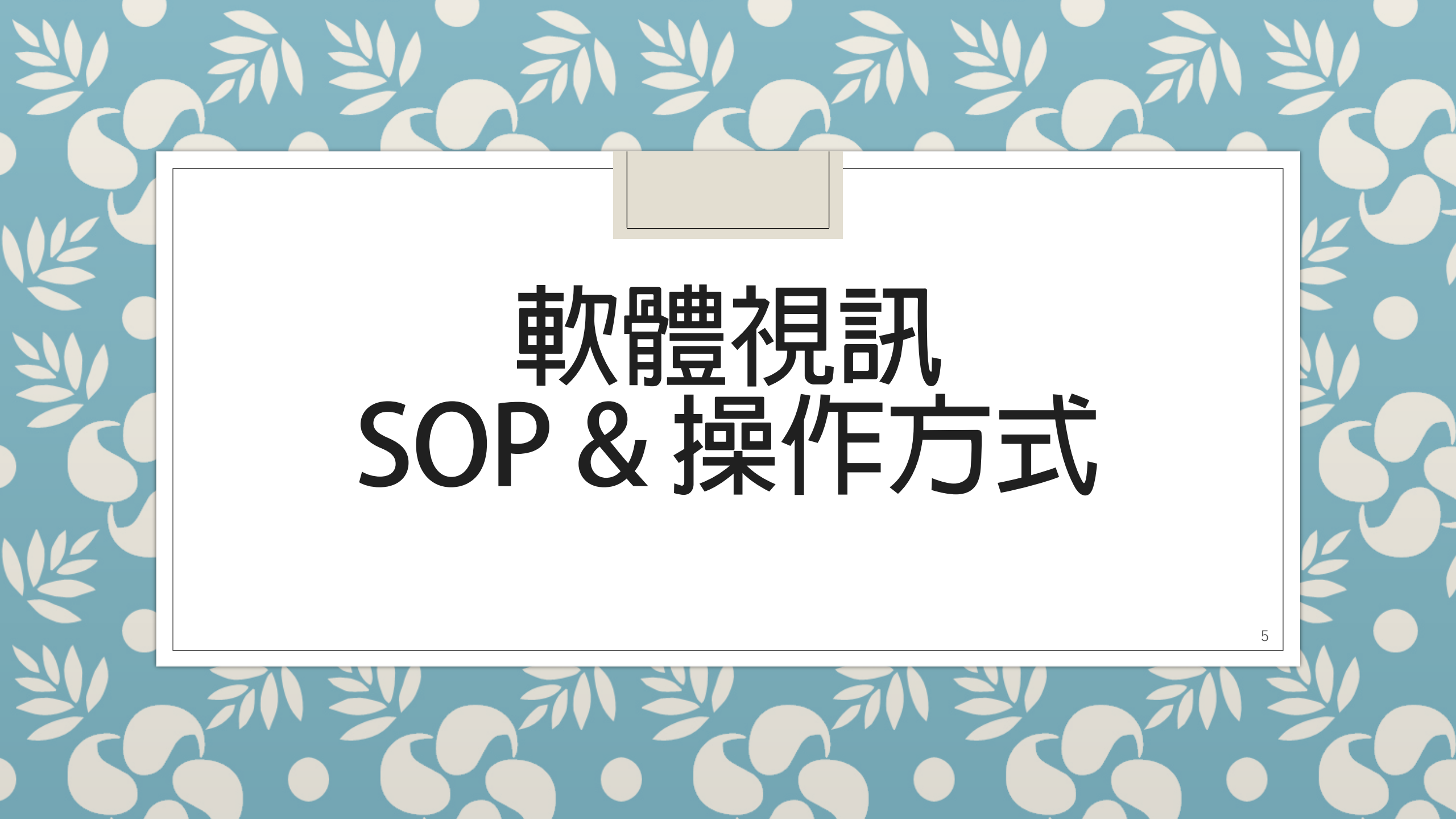

#### 軟體視訊SOP

- 1. 選定軟體(P.3)
- 2. 選擇搭配硬體(P.4)
- 3. 預約會議或是建立會議室(參考各軟體操作内容)
- 4. 通知與會者(參考各軟體操作内容)
- 5. 進行會議

#### 軟體選項

- Zoom:Zoom內建的手寫白板功能以及PowerPoint簡報載入功能,非常的方便;但需要每個使用者申請帳號後才可下載安裝使用。
- Adobe Connect:功能非常齊全,適合線上演講、教學使用;與會者不用註冊及安裝即可使用。

\*Zoom及Connect第一次透過網頁連線時,需安裝plugin,之後都可以直接連線。

。Google Meet / Hangouts:在電腦上有網頁版可以免安裝直接使用,手機或 平板要安裝Hangouts的App;如果已經就有 Gmail 帳號,使用非常順手!

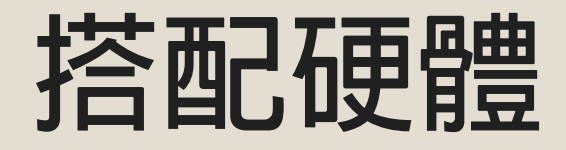

# 1.耳機/喇叭 2.麥克風 3.視訊鏡頭(不一定需要) 。提供以下各種選項,可搭配使用。

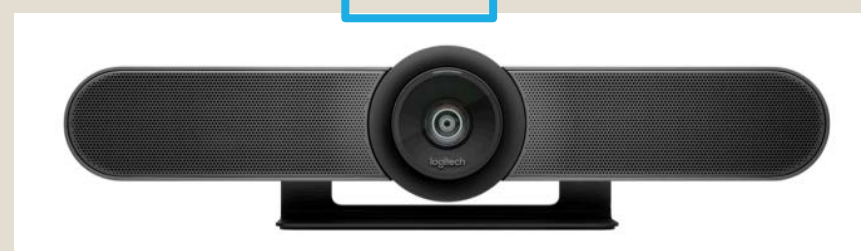

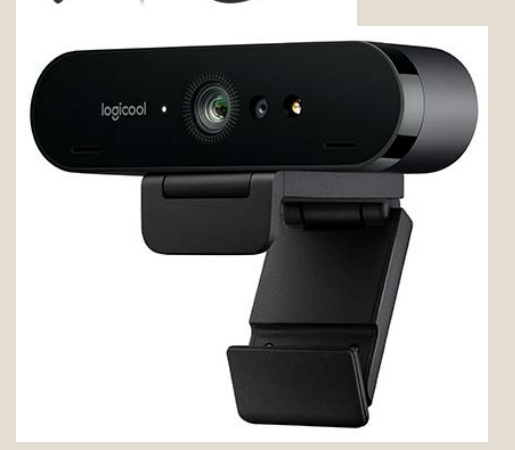

單人

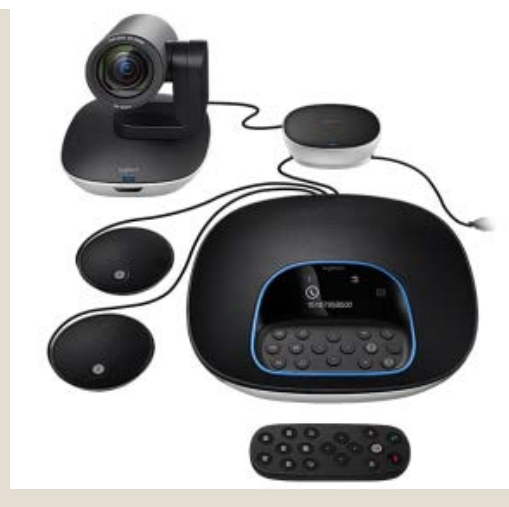

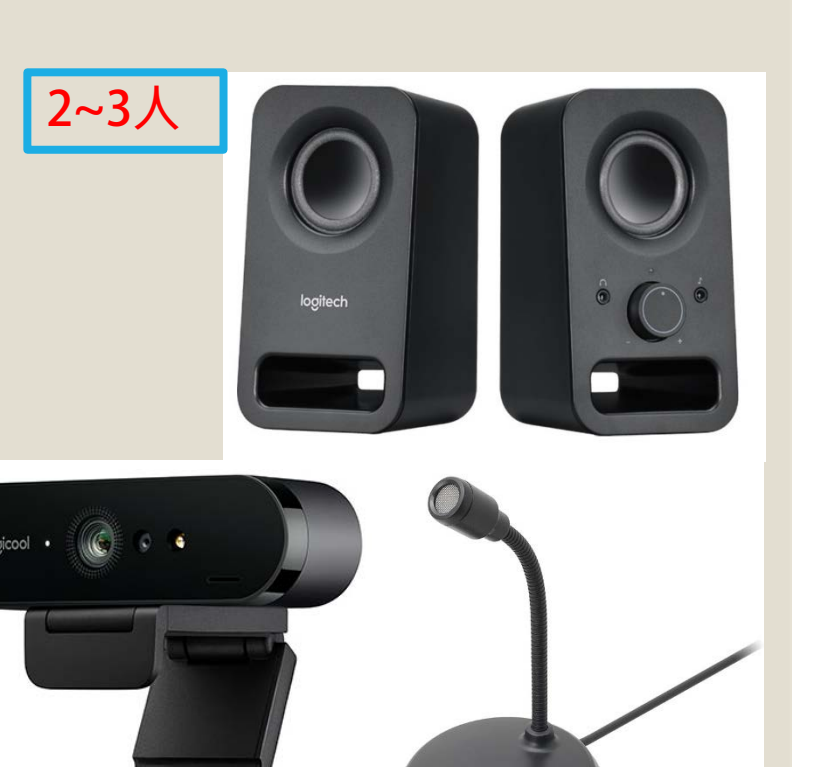

◦ Step1. 登入Google(使用學校的Gmail 帳號)

| Google                                  |          |     |    |
|-----------------------------------------|----------|-----|----|
| 歡迎使用                                    | ]        |     |    |
| @@nkust.e                               | edu.tw 🗸 |     |    |
| 如要繼續操作,請先驗證您的身分<br><del>() 輸入您的密碼</del> |          |     |    |
|                                         |          | Ŕ   | J  |
| 忘記密碼?                                   |          | 繼續  |    |
|                                         |          |     |    |
|                                         |          |     |    |
|                                         |          |     |    |
| 繁體中文 ▼                                  | 說明       | 隱私權 | 條款 |

更詳細的使用方式,可參考google https://support.google.com/a/users/a nswer/9282720?hl=zh-Hant

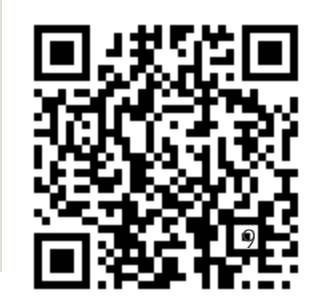

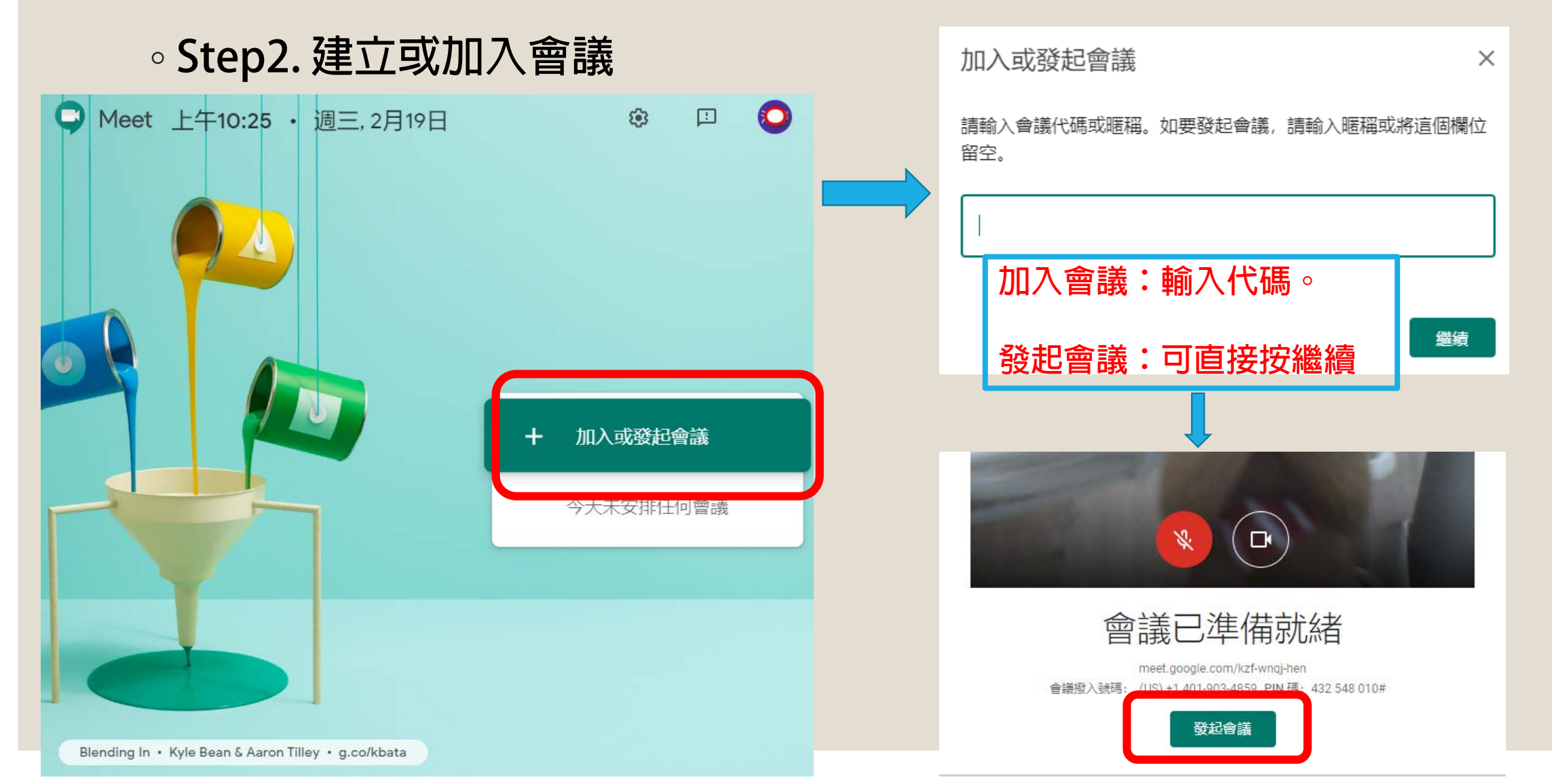

#### 。Step3.邀請參與者

| 新增其他人                                                                                                    | ×                 |  |  |  |  |
|----------------------------------------------------------------------------------------------------|-------------------|--|--|--|--|
| 在會議中與你想邀請的對象分享這項資訊<br>https://meet.google.com/kzf-wnqj-hen<br>會議撥入號碼: (US) +1 401-903-4859 PIN 碼: 432 548 010#<br>可複製資訊<br>複製會議參加資訊<br>轉發給參與者 |                   |  |  |  |  |
| 음* 新增成員                                                                                                    | 或直接透過MAIL<br>新增成員 |  |  |  |  |

| 新增成員                                     | × |
|------------------------------------------|---|
| <b>▲+</b> 邀請 【 通話                        |   |
| 輸入名稱或電子郵件地址                              |   |
| 建議                                       |   |
| nkust.edu.tw                             |   |
| 電算中心行政服務組公務信箱<br>pboffice01@nkust.edu.tw |   |
| kust.edu.tw                              |   |
| @heimavista.com                          |   |

### 操作方式 Google Meet <u>https://meet.google.com/</u>

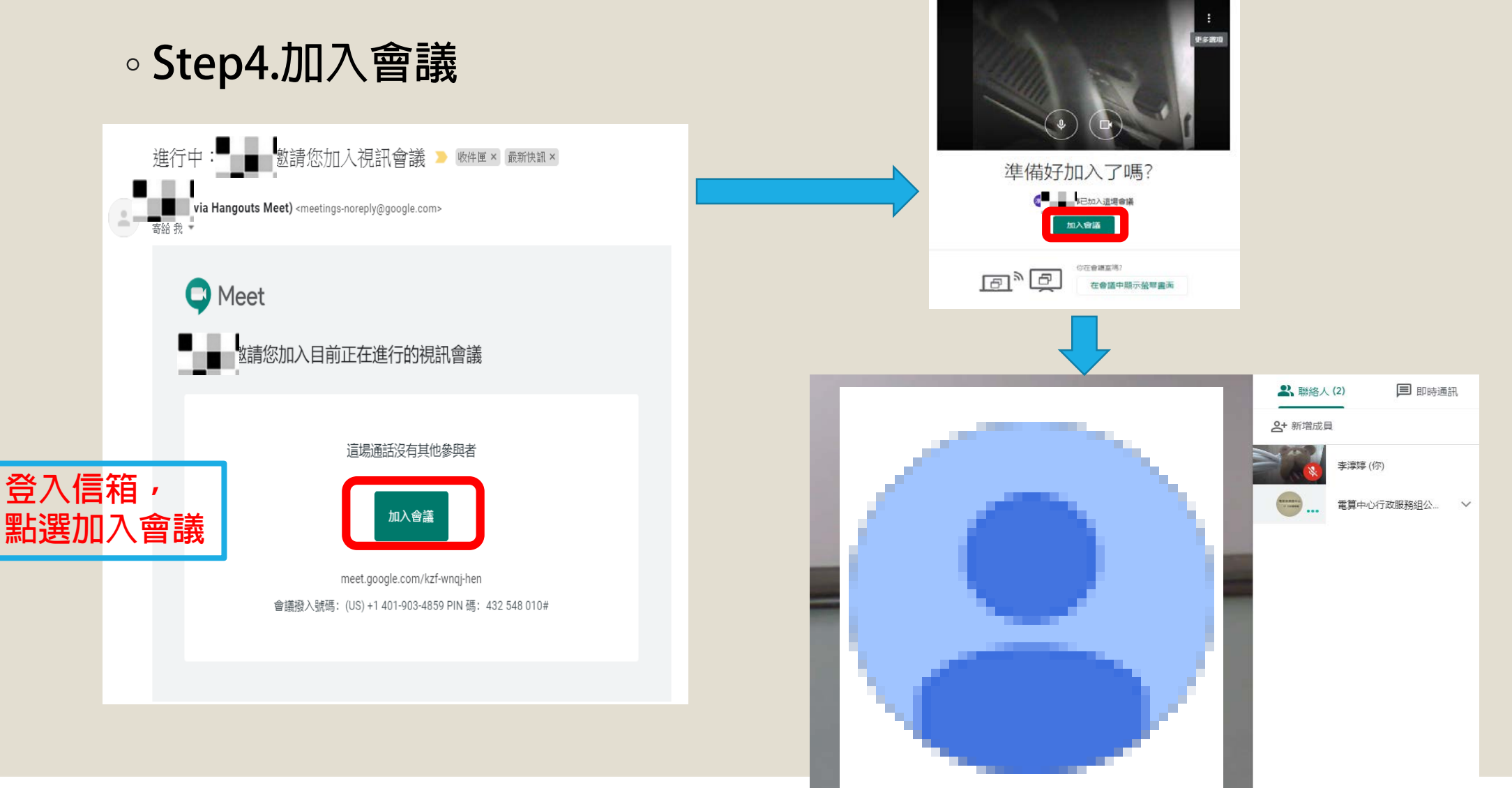

。Step5.錄製會議

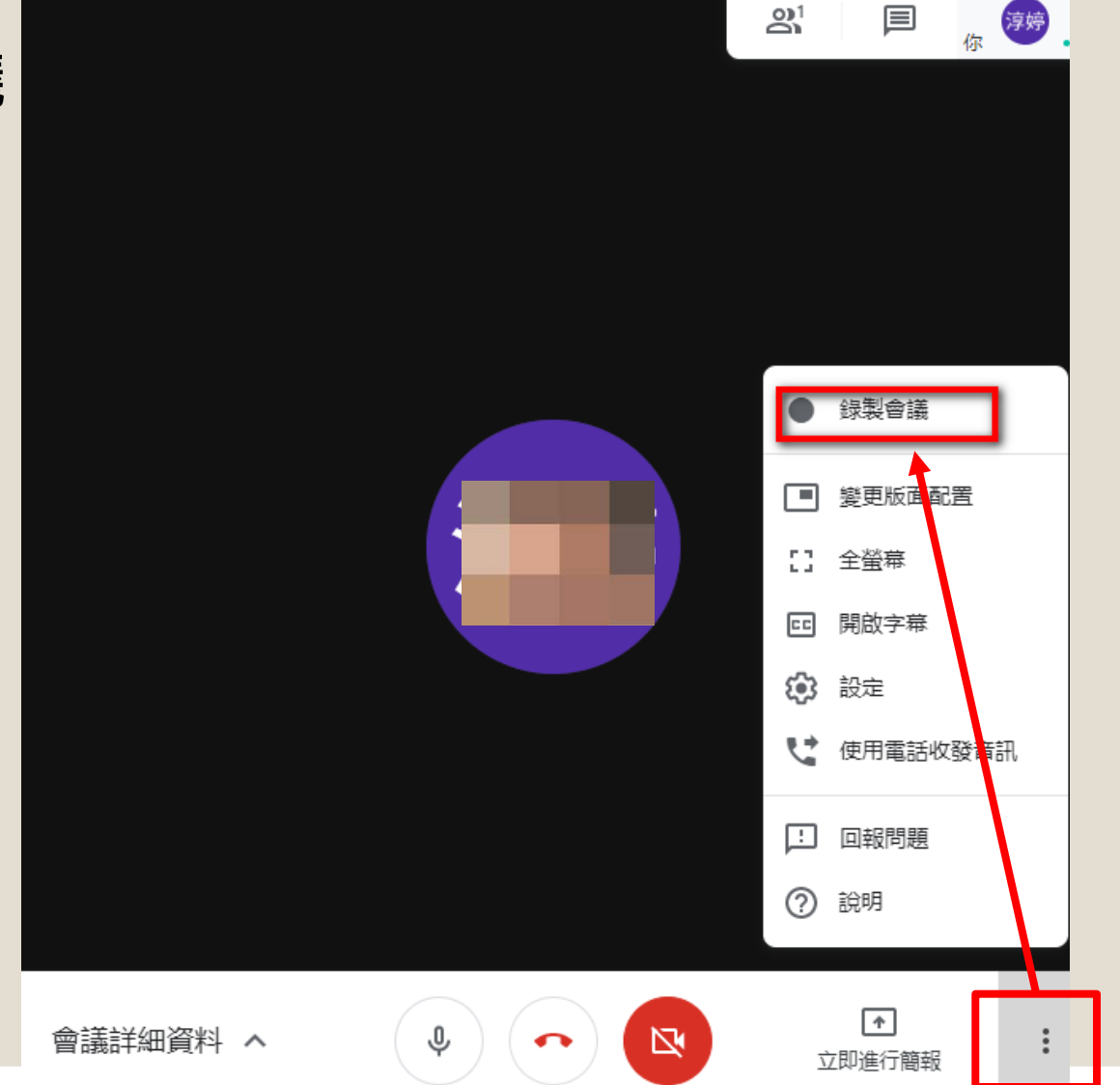

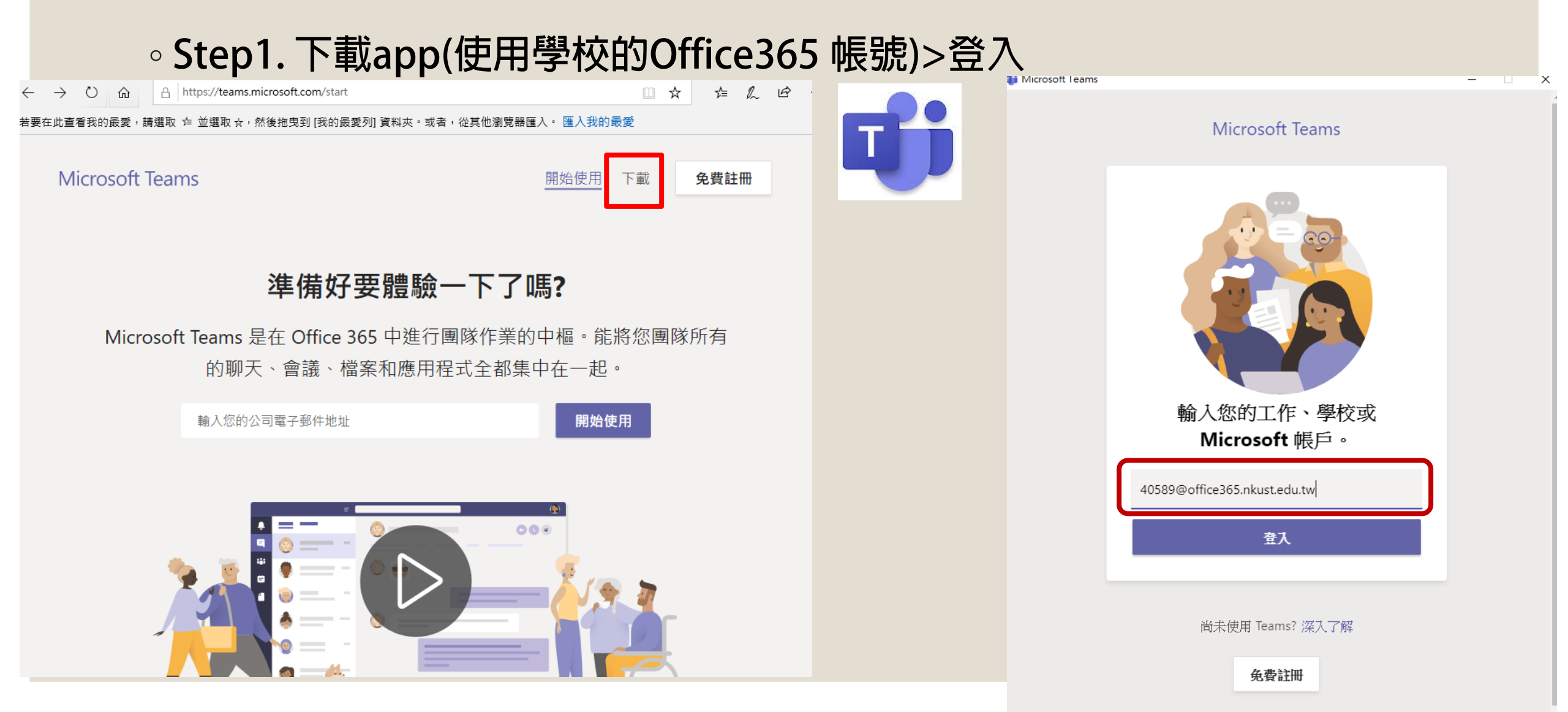

#### 。Step2.建立團隊(建立課程-系統分析與設計)

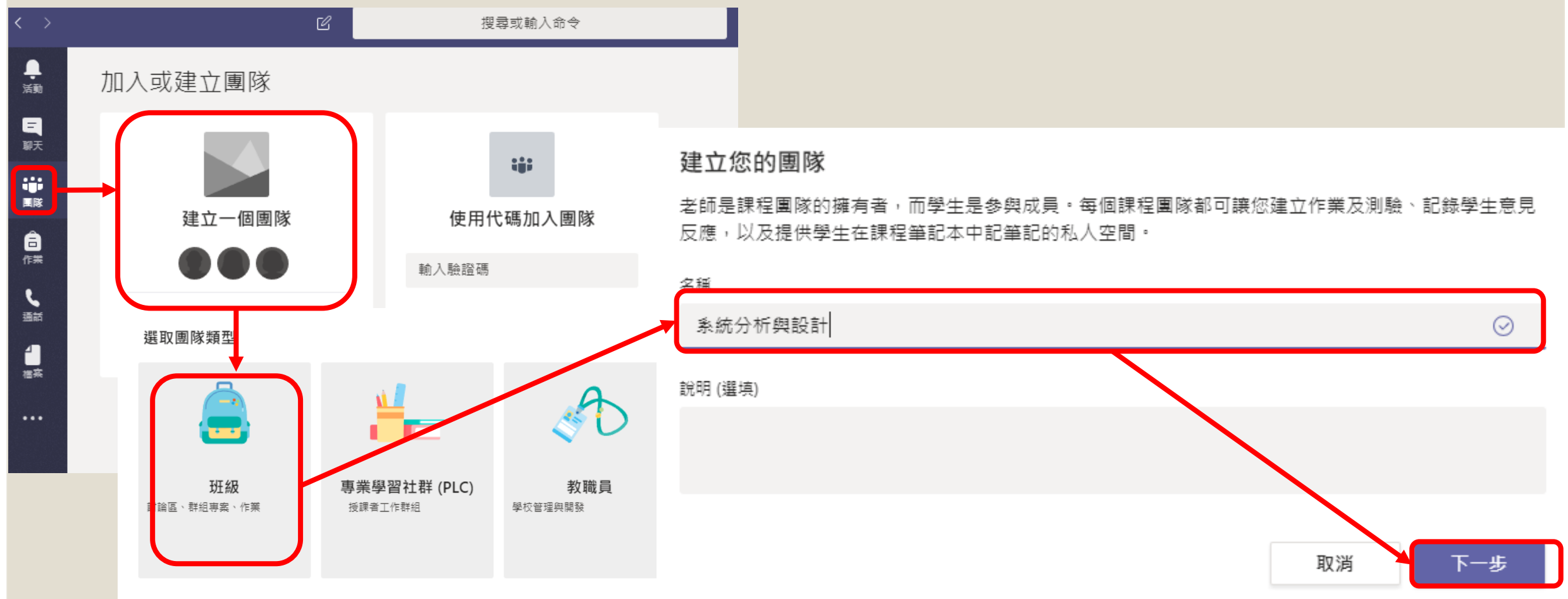

#### ◦ Step3. 新增人員

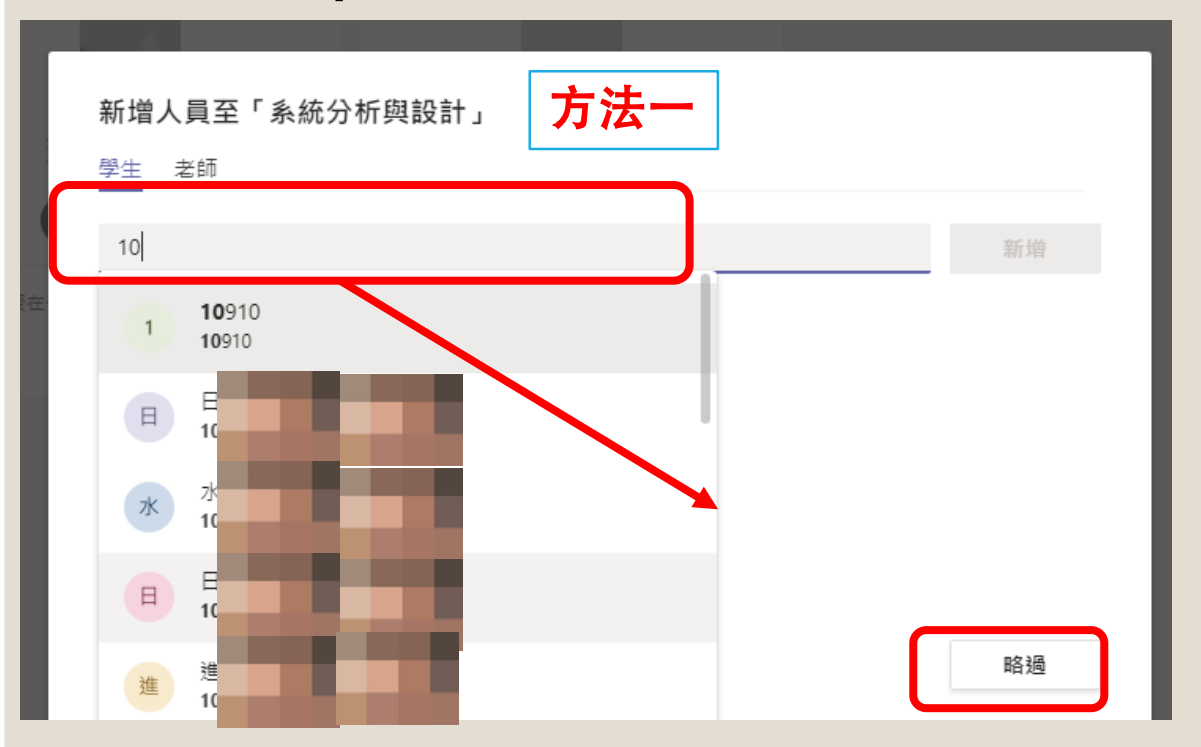

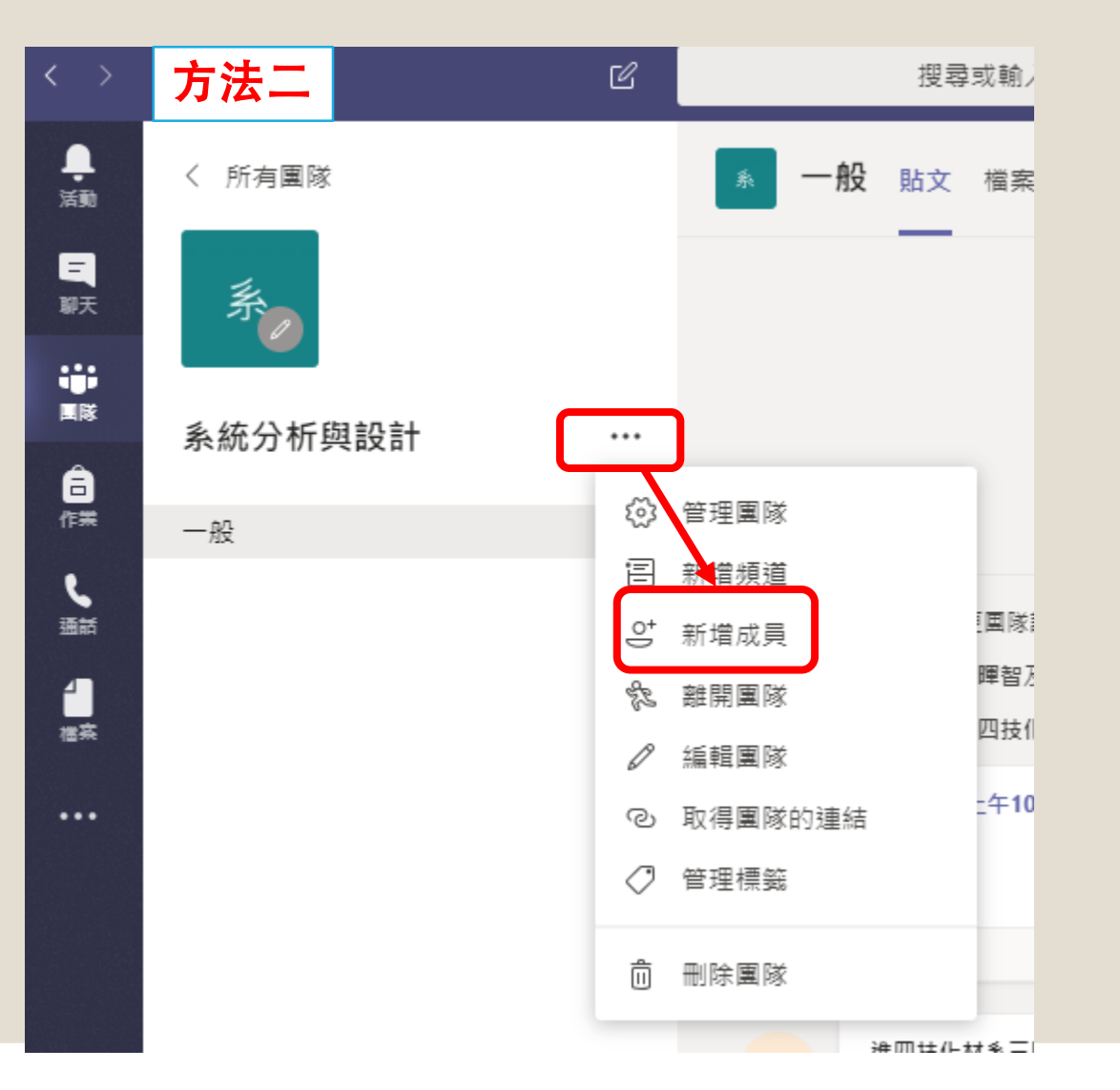

∘ Step4. 上傳教材

搜尋或輸入命令

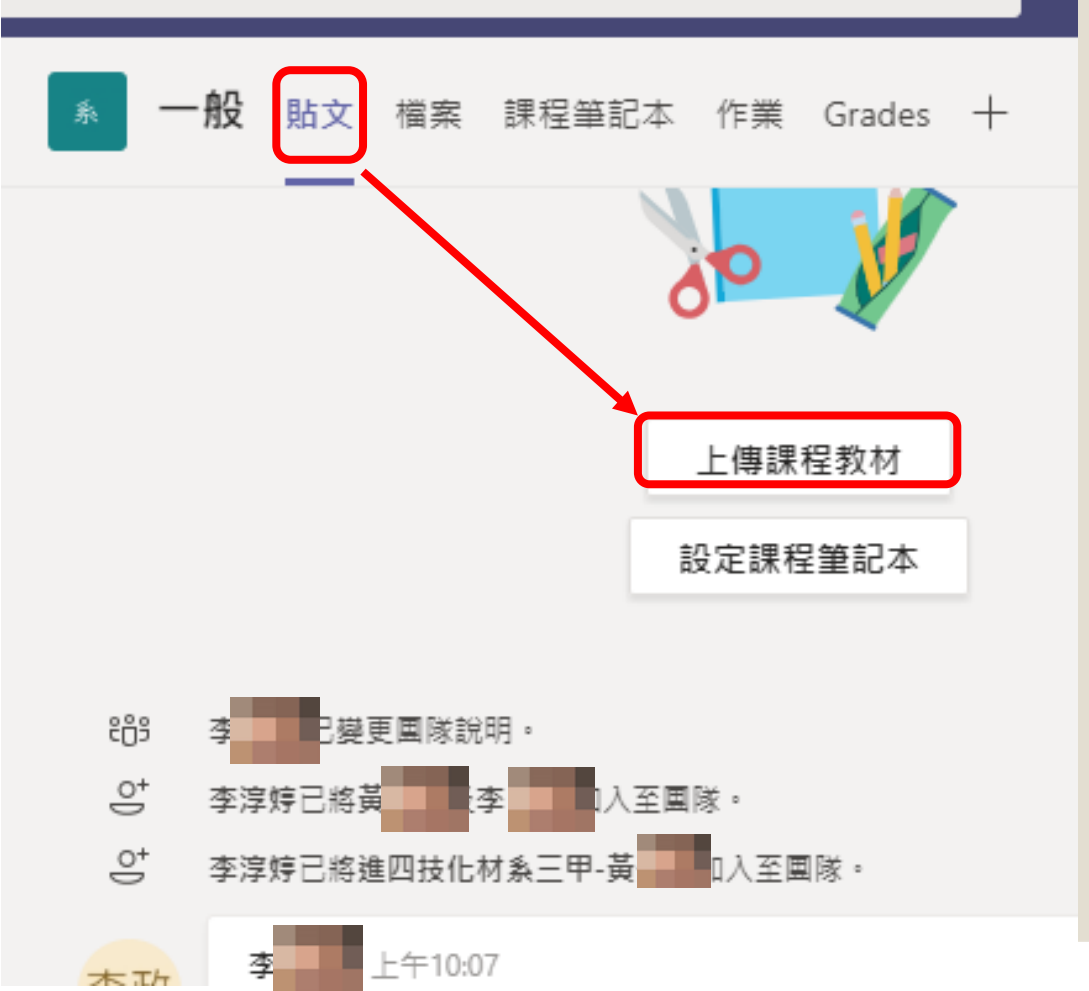

| ▲ 一般 貼文 檔案             | 課程筆記本 作業 Grades      | +                             |                            | ⊾ <sup>7</sup> |
|------------------------|----------------------|-------------------------------|----------------------------|----------------|
| + 新増 ~   予 上傳          | G 同步 ◎ 複製連結 :        | ⊻ 下載 …                        | ≕ 所有文                      | 件 ~            |
| General                |                      |                               |                            |                |
| □ 名稱 ∨                 |                      | 修改時間 ↓ ~                      | 修改者 〜                      |                |
| <mark>∞</mark> 課堂材料    |                      |                               | 李淳婷                        |                |
| ■ 開啟<br>← → ▼ ↑ □ ≪ 桌面 | □ > 近期資料檔案 > 、       | <ul> <li>✓ 搜尋 近期資料</li> </ul> | 當案                         | ×              |
| 組合管理 ▼ 新増資料ス           | ē                    |                               |                            | •              |
| 🛖 備份V2 (G:) 🖈 ^        | 名稱                   | 修改日期                          |                            | 類 ^            |
| 🕳 Google Driv 🖈        | 副 第二階段防疫専區網站.pptx    | 2020/3/                       | 11 上午 09:53                | M              |
| 1091                   | ▶ 軟體視訊SOP及操作方式.pdf   | 2020/2/<br>2020/2/            | 24 下午 02:55<br>24 下午 02:55 | M              |
| 近期資料檔案                 | ■ 硬體視訊SOP.ipg        | 2020/2/                       | 3 下午 01:24                 | JF             |
| 第四期                    | ☑ 硬體視訊SOP及操作方式.pd    | 2020/2/                       | 20 下午 04:29                | A              |
| 視訊報價                   | ■ 硬體視訊SOP及操作方式.ppt   | x 2020/2/                     | 20 下午 04:28                | M              |
| 🐉 Dropbox              | 🔁 遠距課程實施建議.pdf       | 2020/2/                       | 27 下午 10:21                | A              |
|                        | 💼 遠距課程實施建議-part1.ppt | c 2020/2/                     | 27 下午 10:15                | Μ              |
| 🔜 本機                   | 🄁 遠距課程實施建議-part2.pdf | 2020/3/                       | 7 下午 12:37                 | A v            |

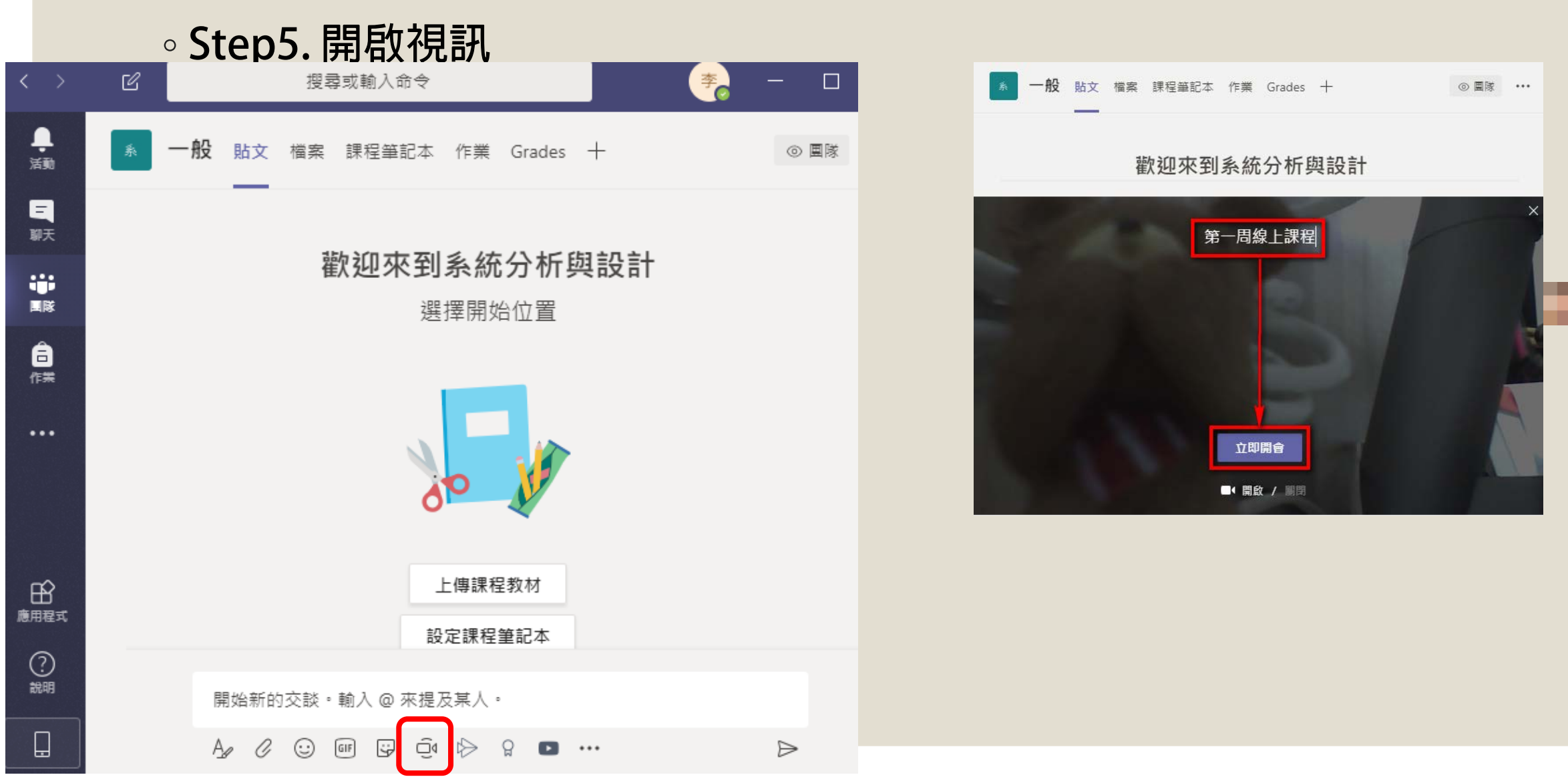

#### ∘ Step6. 參與會議

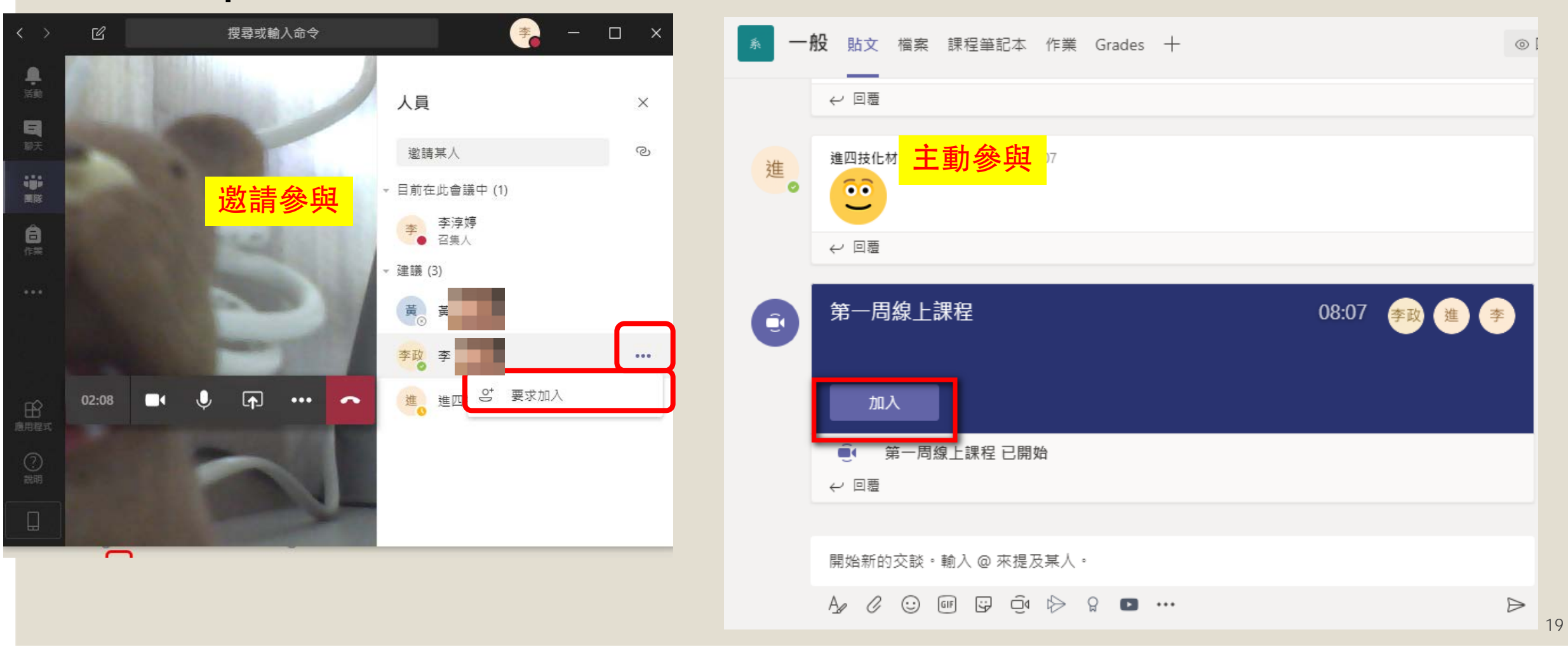

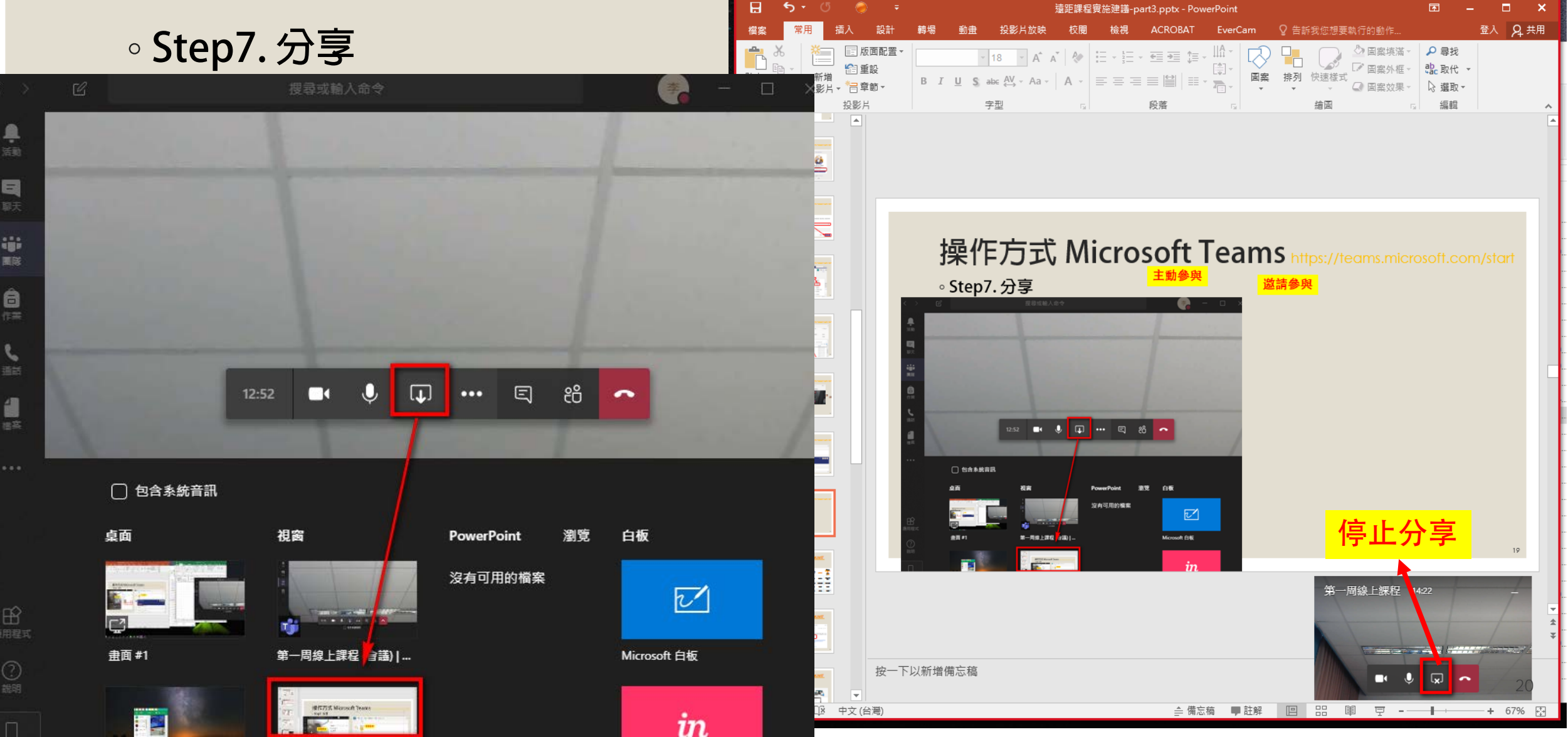

#### ∘ Step8. 其他功能

| $\langle \rangle$ | Ľ      |                      |                                | 🍝 – 🗆                | ×      |
|-------------------|--------|----------------------|--------------------------------|----------------------|--------|
| <b>魚</b><br>活動    |        |                      |                                | 裝置設定                 | ×      |
| 日<br>N天           |        |                      |                                | 音訊装置                 |        |
|                   |        |                      | ◎ 隱藏裝置設定                       | Jabra LINK 850       | $\sim$ |
| 4                 |        |                      | 問題示會議記錄                        |                      |        |
| 日(供素              |        |                      | <ol> <li>資訊窗格已被原則停用</li> </ol> |                      |        |
| ٤                 |        |                      | □ 進入全螢幕                        | 喇叭 (Jabra LINK 850)  | $\sim$ |
| 通話                |        |                      | E) 顯示交談                        | ») ————              | -      |
| 1                 |        |                      | 路 顯示參與者                        | 克風                   |        |
| 福奈                |        |                      | (で) 開啟即時輔助字菜 (僅提供英文 (美國) 預覧版)  | 麥克風 (Jabra LINK 850) | $\sim$ |
| ***               | 10 AV. |                      |                                |                      |        |
| _                 |        | in the second second | ● 開始錄製                         |                      |        |
|                   |        |                      | 反《關閉傳入的視訊                      |                      |        |
|                   |        | -                    |                                | 攝影機                  |        |
| B                 |        | 18:51                |                                | Microsoft LifeCam    | $\sim$ |

#### 操作方式 Adobe Connect <a href="http://booking.nkust.edu.tw/">http://booking.nkust.edu.tw/</a>

。Step1. 登入預約系統(帳號密碼同校務行政系統)

|    |     | Adobe<br>CONNEC<br>會議預約系統 |
|----|-----|---------------------------|
| Lo | gin | 使·用·者·登·入                 |
| 4  | 帳號  |                           |
| 6  | 密碼  |                           |
|    |     |                           |

#### 操作方式 Adobe Connect <a href="http://booking.nkust.edu.tw/">http://booking.nkust.edu.tw/</a>

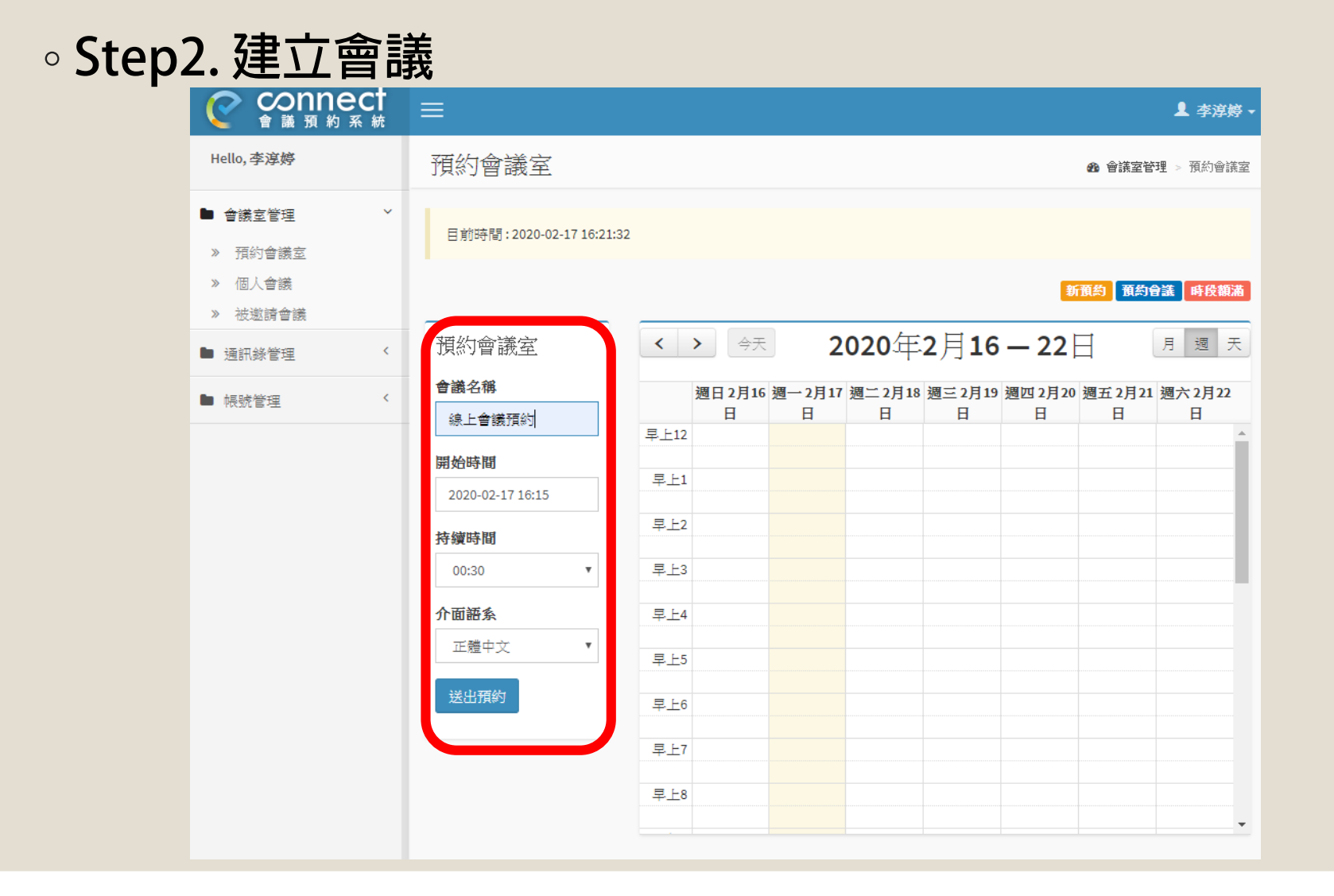

### 操作方式 Adobe Connect

http://booking.nkust.edu.tw/

#### ◦ Step3. 開啟會議室及邀請參與者

|                 | )<br>統 | ≡              |                     |                     |       |       | ▲ 李淳婷 -                  |
|-----------------|--------|----------------|---------------------|---------------------|-------|-------|--------------------------|
| Hello,李淳婷       |        | 個人會議           |                     |                     |       |       | <b>命 會議室管理 &gt; 個人會議</b> |
| ■ 會議室管理 > 研約金送会 | *      | 目前時間:2020-02-1 | 7 17:47:28          |                     |       |       |                          |
| » 個人會議          |        | オルトム注          |                     |                     |       |       |                          |
| » 被邀請會議         |        | 頂約曾識           |                     |                     |       |       |                          |
| ▶ 通訊錄管理         | <      | # 會議名稱         | 開始時間                | 結束時間                | 持續時間  | 會議網址  | 管理                       |
| ▶ 帳號管理          | <      | 1 線上會議預約       | 2020-02-17 16:15:00 | 2020-02-17 20:45:00 | 04:30 | 顯示網址  | 操作選單▼                    |
|                 |        | € « 1 »        | ÷                   |                     |       |       | 開啟會議室<br>邀請參與者           |
|                 |        |                |                     |                     |       |       | 曾顾咏影·<br>一<br>参與者列表      |
|                 |        | 歷史會議           |                     |                     |       |       |                          |
|                 |        | # 會議名稱         | 開始時間                | 結束時間                | ŧ     | 诗續時間  | 管理                       |
|                 |        | 1 0211         | 2020-02-11 10:15:00 | 2020-02-11 10:45:0  | o c   | 00:30 | 操作選單▼                    |
|                 |        | 2 防疫會議         | 2020-02-03 09:00:00 | 2020-02-03 13:00:0  | o c   | 04:00 | 操作選單▼                    |

會議室管理 > 邀請參與者

24

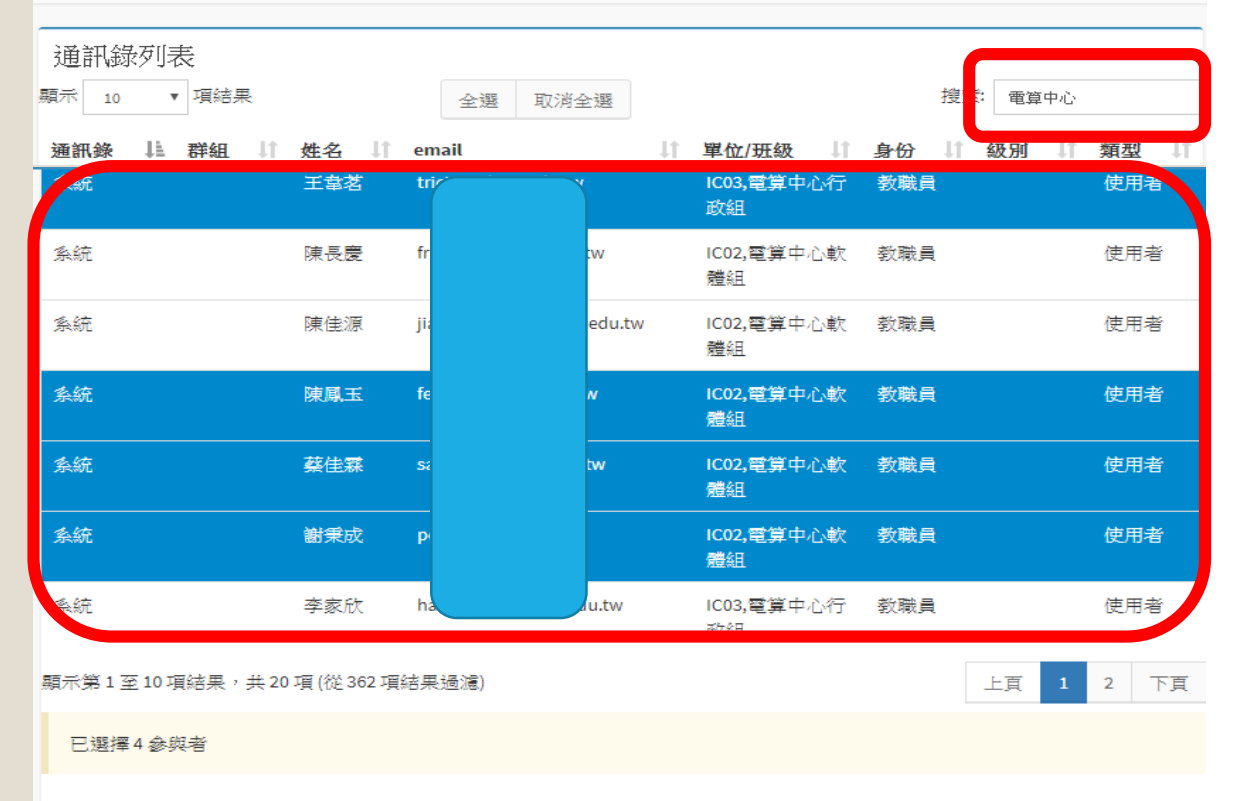

#### 邀請信內容

誠挚邀請您參加 Adobe Connect 雲端會議。

會議名稱:線上會議預約 摘要: 邀請人: 李淳婷 (chunting@nkust.edu.tw) 時間: 2020-02-17 16:15:00

要參加會議:

<a href='http://booking.nkust.edu.tw/meeting/261/r2c16ypa7800'>高科大線上會議室預約系統</a>

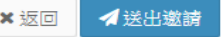

### 操作方式 Adobe Connect

#### http://booking.nkust.edu.tw/

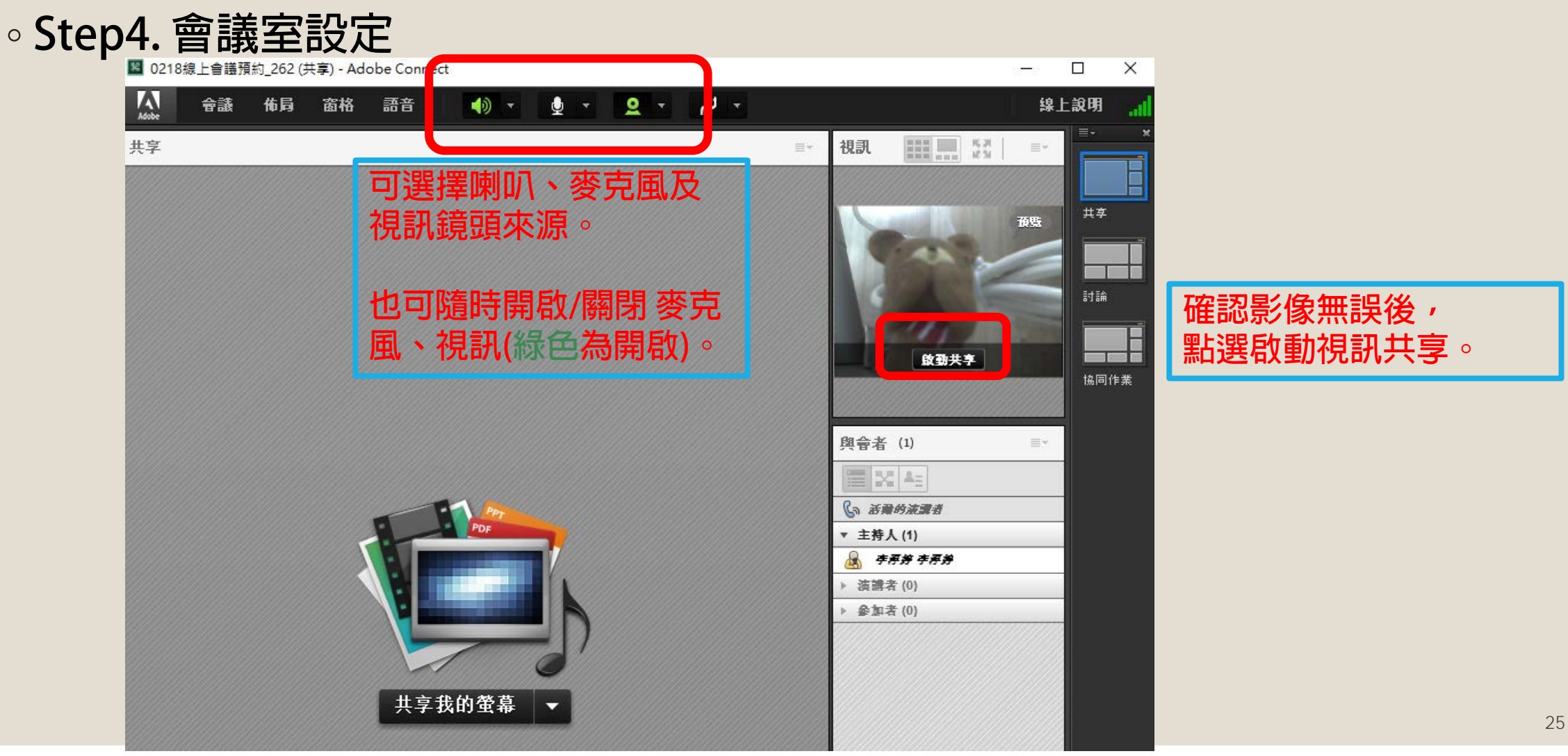

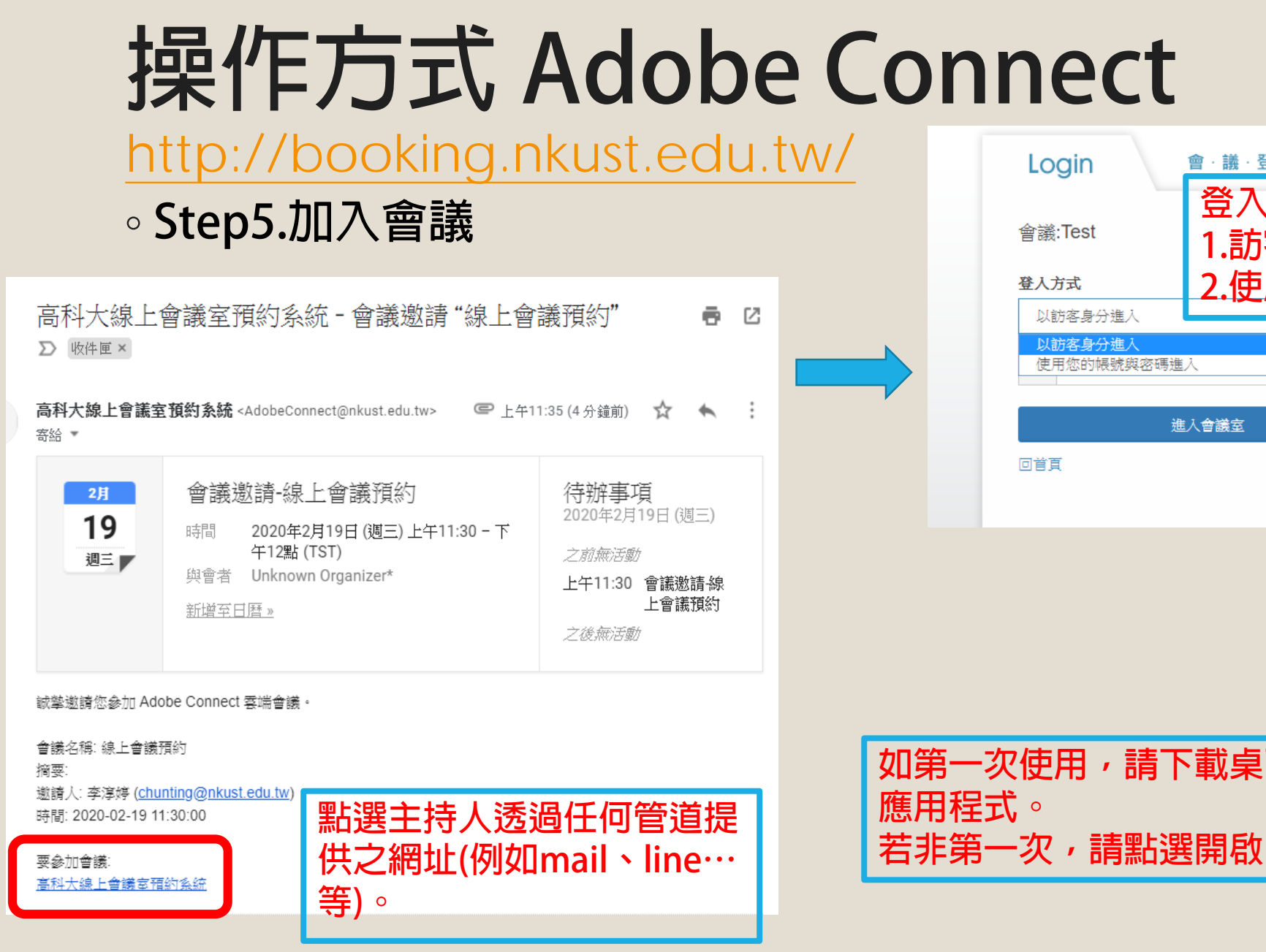

## 會·議·登·入 登入方式: 1.訪客 2.使用校務系統的帳號。 進入會議室 如第一次使用,請下載桌面

#### 硬體視訊SOP

#### 1. 選定地點

- 填寫表單 (如有與會人員無法到現場與會,可提供軟體方式連線與會,請與電算中心 同仁聯絡)
- 3. 上傳會議資料
- 4. 會議承辦人設定會議簽到系統
- 5. 會議承辦人&視訊操作者會議開始半小時前到場

### 硬體視訊SOP 表單https://forms.gle/FCk3c8fQ8vJRcyuJA

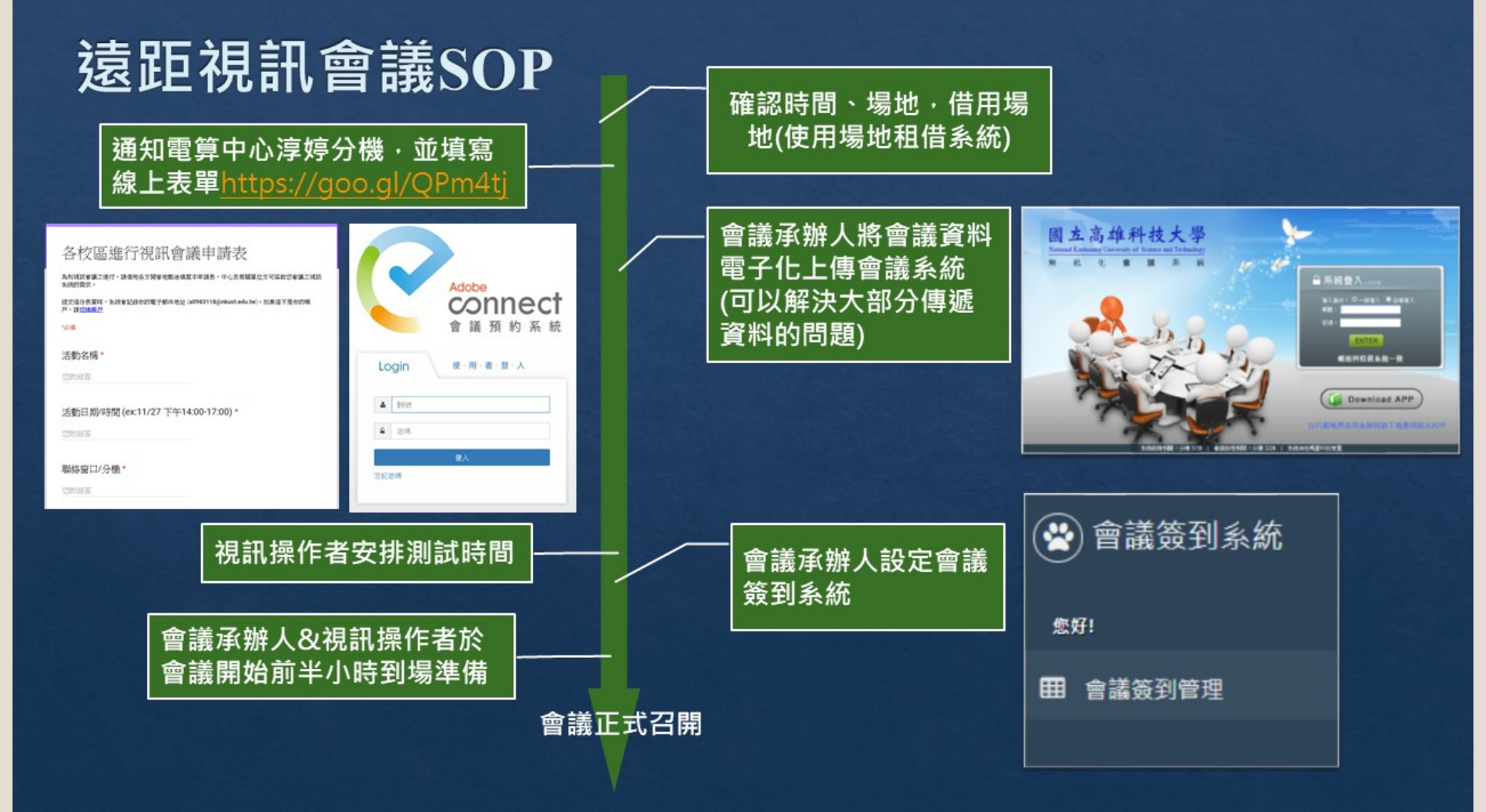

#### 無法與現場與會人員SOP

- 1. 準備耳機麥克風及視訊鏡頭
- 2. 點選會議連結
- 3. 輸入會議ID>輸入姓名>點選[加入會議]即可

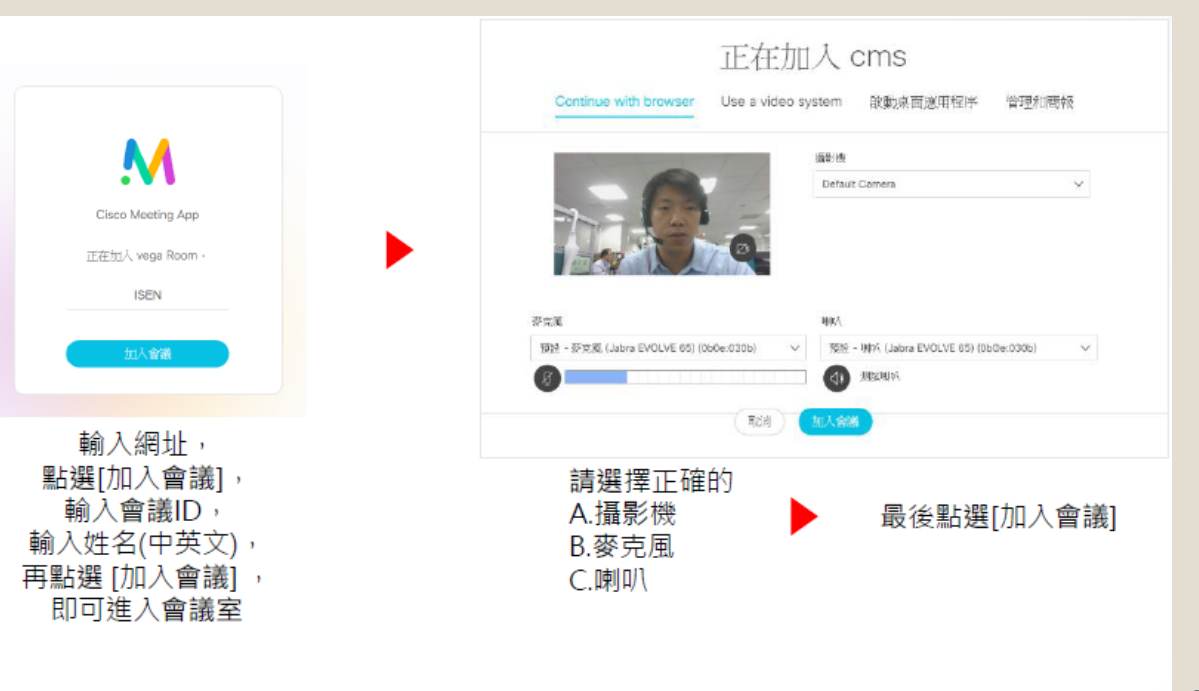

#### 無法與現場與會人員SOP

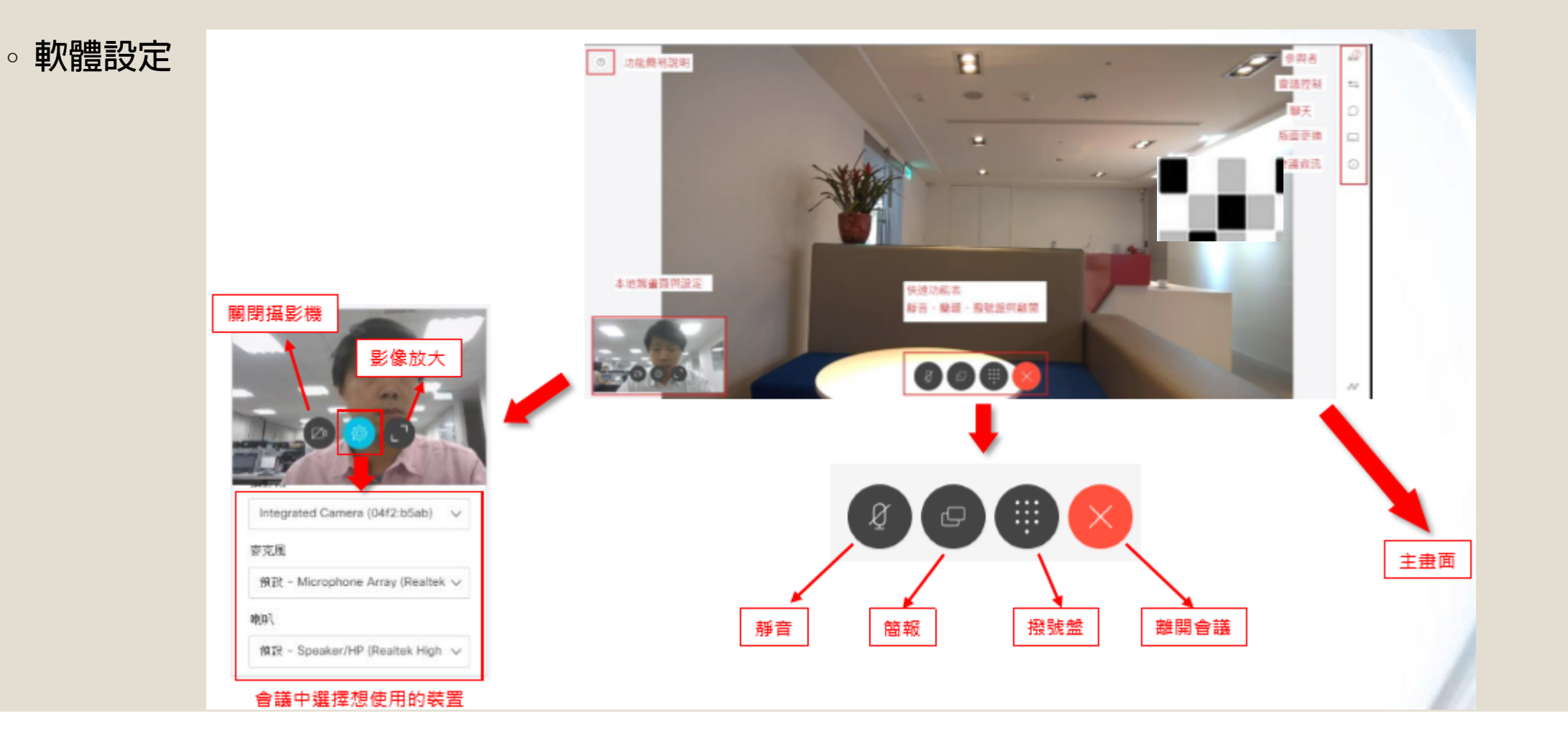